## Human Resources

## Locate Employee ID in Workday

**NorthShore** 

Edward-Elmhurst HEALTH

## Job Aid Overview

This job aid provides step-by-step instructions for how to locate your 7-digit employee ID number in Workday.

Process Name: HCM

Audience: All

Date: Sept 2023

## Locate Employee ID

- 1. Log into your Workday account and click your user profile icon, in the upper-right.
- 2. Click View Profile.

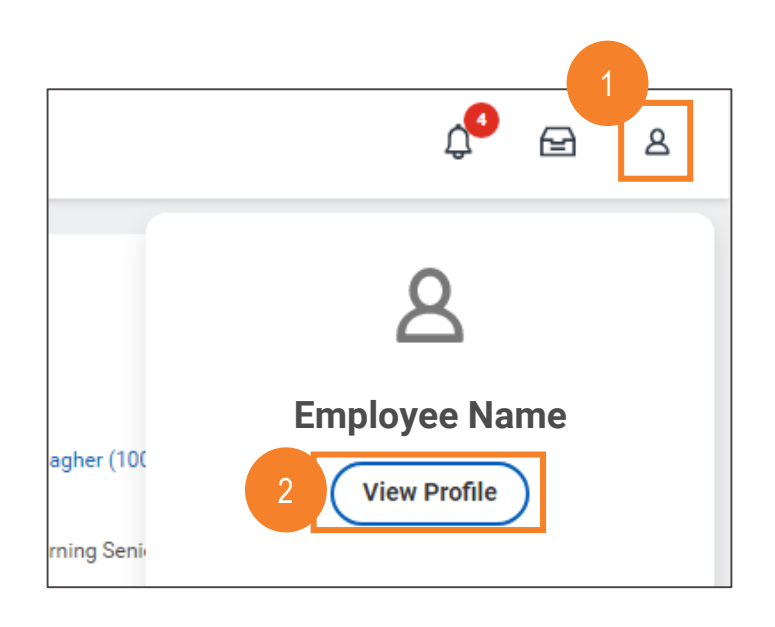

3. All of your Job Details, including your ID, are listed.

|   |                          | ¢ <b>⁰</b>               | Ð | 8 |
|---|--------------------------|--------------------------|---|---|
|   | Job Details              |                          |   |   |
| 3 | Employee ID              | 1234567                  |   |   |
|   | Supervisory Organization | NorthShore Health System |   |   |
|   | Position                 | P100000 Job Title        |   |   |
|   | Business Title           | Job Title                |   |   |
|   | Employee Type            | Regular                  |   |   |
|   | Time Type                | Full time                |   |   |